# APP Data Validation Process Guide

## To complete the data validation for your APP please follow the steps below.

1. Download your data validation document by clicking the 'DOWNLOAD DATA VALIDATION DOCUMENT' button in the Data Validation section of the APP Global Campus.

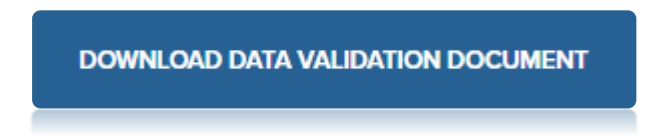

- 2. Open the document. There are 6 pages of APP information in the document. Please start on 'APP data'.
- **3.** Check the APP data information is correct on this page.

| 4  | 1. Please check th  | e infor   | nation in the 3 | sections be  | low. Do not make chang   | es on this page as this will not | update on our syst | em.         |               |     |
|----|---------------------|-----------|-----------------|--------------|--------------------------|----------------------------------|--------------------|-------------|---------------|-----|
| 5  | 2. To update any i  | nforma    | tion please em  | ail a comple | eted Change of Contact [ | Details form to APPRenewals@     | wsetglobal.com     |             |               |     |
| 6  | 3. Next go to the § | Satellite | s page.         |              |                          |                                  |                    |             |               |     |
| 7  |                     |           |                 |              |                          |                                  |                    |             |               |     |
| 8  | Core details        |           |                 |              |                          |                                  |                    |             |               |     |
| 9  | APP number          | -         | APP name        |              | ▼                        | Organisation name                | <b>*</b>           | Is APP open | to public 🛛 💌 |     |
| 0  |                     | 9999      | Example APP N   | Name         |                          | Example Organisation             |                    | Open        |               |     |
| 1  |                     |           |                 |              |                          |                                  |                    |             |               |     |
| 2  |                     |           |                 |              |                          |                                  |                    |             |               |     |
| 3  | Billing address     |           |                 |              |                          |                                  |                    |             |               |     |
| 4  | Display name        | -         | Address text    |              | <b>*</b>                 |                                  |                    |             |               |     |
|    |                     |           | Example Stree   | t            |                          |                                  |                    |             |               |     |
|    |                     |           | Example Town    |              |                          |                                  |                    |             |               |     |
|    |                     |           | Example City    |              |                          |                                  |                    |             |               |     |
|    |                     |           | Example zip/p   | ost code     |                          |                                  |                    |             |               |     |
| 5  |                     |           | Example Coun    | try          |                          |                                  |                    |             |               |     |
| 6  |                     |           |                 |              |                          |                                  |                    |             |               |     |
| 7  |                     |           |                 |              |                          |                                  |                    |             |               |     |
| 8  | Delivery address    |           |                 |              |                          | 1                                |                    |             |               |     |
| 9  | Display name        | *         | Address text    |              | ¥                        |                                  |                    |             |               |     |
|    |                     |           | Example Stree   | t            |                          |                                  |                    |             |               |     |
|    |                     |           | Example Town    |              |                          |                                  |                    |             |               |     |
|    |                     |           | Example City    |              |                          |                                  |                    |             |               |     |
|    |                     |           | Example zip/p   | ost code     |                          |                                  |                    |             |               |     |
| 0  |                     |           | Example Coun    | try          |                          |                                  |                    |             |               |     |
| :1 |                     |           |                 |              |                          |                                  |                    |             |               |     |
| 2  |                     |           |                 |              |                          |                                  |                    |             |               |     |
| .5 |                     |           |                 |              |                          |                                  |                    |             |               |     |
|    | < > /               | APP c     | lata 🛛 Sat      | ellites      | Organisation ro          | eles Education role              | es Qualific        | ations      | Print licen   | ces |
| -  |                     |           |                 |              | -                        |                                  | 1                  |             |               | _   |

## **Important**

Do not change the information on the 'APP data' page, it will not be updated on our system.

**To make changes** please complete a 'Change of Contact Details' form (available from APP Global Campus > APP Resources > Administration forms), and send to <u>AppRenewals@wsetglobal.com</u> after completing your APP data validation review.

4. Open the 'Satellites' page and check that all active satellites are displayed for your APP.

**4.1** Deactivate any satellite sites that are no longer used by your APP. To deactivate a satellite listed on this page, please type the word 'Inactive' on the relevant row, in the 'status' column.

**4.2** To add a satellite site please complete an 'Addition of a Satellite' form (available from APP Global Campus > APP Resources > Administration forms), and send to <u>AppRenewals@wsetglobal.com</u> after completing your APP data validation review.

Example below: satellite site 1234-013 is no longer used and has been changed to 'Inactive'

| -  |                                           |                                     |              |                         |                           |                         |                                |                          |    |
|----|-------------------------------------------|-------------------------------------|--------------|-------------------------|---------------------------|-------------------------|--------------------------------|--------------------------|----|
| 2  | Instructions:                             |                                     |              |                         |                           |                         |                                |                          |    |
| 3  | <ol> <li>Below is a list of sa</li> </ol> | atellite sites that are currently a | octive for y | our APP. Please chec    | k this list is correct. T | he standard limit is 20 | active satellite sites per APP |                          |    |
| 4  | 2. To change any of t                     | hese to inactive please type 'In    | active' in t | he Status column.       |                           |                         |                                |                          |    |
| 5  | 3. To add a satellite s                   |                                     |              |                         |                           |                         |                                |                          |    |
| 6  | 4. Next go to the Org                     | anisation roles page.               |              |                         |                           |                         |                                |                          |    |
| 7  |                                           |                                     |              |                         |                           |                         |                                |                          |    |
| 8  | Please note WSET is v                     | vorking on upgrading the Wher       | e to Study   | page listings on our w  | vebsite and the inform    | nation that you provid  | le here may be used to create  | public satellite listing | s. |
| 9  | The purpose (open o                       | r closed) refers to if the courses/ | /exams at i  | the site are open to th | e public or closed (e.g   | . internal training)    |                                |                          |    |
| 10 |                                           |                                     |              |                         |                           |                         |                                |                          | -  |
| 11 | Satellite number 💌                        | Display name                        |              | Address line 1          | City 🔻                    | Postcode 🔹              | Purpose - open or closed 💌     | Status 💌                 |    |
| 12 | 1234-006                                  | The Wine Club (Example Venu         | e)           | Example Street          | Example City              | Example postcode        | Open                           | Approved                 |    |
| 13 | 1234-012                                  | Private Company (Example Ve         | nue)         | Example Street          | Example City              | Example postcode        | Closed                         | Approved                 |    |
| 14 | 1234-013                                  | The Spirits Place (Example Ver      | nue)         | Example Street          | Example City              | Example postcode        | Open                           | Inactive                 | 1  |
| 15 | 1234-020                                  | Drinks and Foods (Example Ve        | nue)         | Example Street          | Example City              | Example postcode        | Open                           | Approved                 | 1  |
| 16 |                                           |                                     |              |                         |                           |                         |                                |                          | -  |
| 17 |                                           |                                     |              |                         |                           |                         |                                |                          |    |
| 18 |                                           |                                     |              |                         |                           |                         |                                |                          |    |
| 19 |                                           |                                     |              |                         |                           |                         |                                |                          |    |
| 20 |                                           |                                     |              |                         |                           |                         |                                |                          | 1  |
| 71 |                                           |                                     |              |                         |                           |                         |                                |                          |    |
|    | AP                                        | P data Satellites                   | Orgar        | nisation roles          | Education ro              | les Qualifica           | tions Print licence            | es (+)                   |    |
|    |                                           |                                     | 5            |                         |                           |                         |                                |                          |    |
|    |                                           |                                     |              |                         |                           |                         |                                |                          |    |

**Important** 

The change of status to 'Inactive' is the only change that will be automatically processed.

Any other changes must be emailed to <u>AppRenewals@wsetglobal.com</u> after completing your APP data validation review.

5. Open the 'Organisation roles' page and check the Main Contact, Finance Contact and Exams Officers are correct.

**5.1** Deactivate any roles that are no longer correct for your APP. To deactivate a role please type the word 'Inactive' on the relevant row, in the 'status' column.

**5.2** To change the Main Contact or Finance Contact please complete a 'Change of Contact details' form and to change or add an Exams Officers please complete a 'Change/Addition of Exams Officer' form (available from APP Global Campus > APP Resources > Administration forms), and send to <u>AppRenewals@wsetglobal.com</u> after completing your APP data validation review.

Example below: John Smith is no longer an Exams Officer and has been changed to 'Inactive'

| 2  | Instructions:                                             |                 |                              |         |                                  |      |                       |          |
|----|-----------------------------------------------------------|-----------------|------------------------------|---------|----------------------------------|------|-----------------------|----------|
| 3  | 1. Below is a list of APP staff that are currently active | e for your APF  | P. Please check this list is | s corre | ct.                              |      |                       |          |
| 4  | 2. To remove an Exams Officer please type 'Inactive'      | in the Status   | column. Please rememb        | ber an  | APP must have 1 Main Contact and | d at | least 1 Exams Officer |          |
| 5  | 3. To update the Main Contact please email a Change       | e of Contact fo | orm to APPRenewals@v         | vsetglo | obal.com                         |      |                       |          |
| 6  | 4. To add an Exams Officer please email a completed       | Addition of E   | xams Officer form to AF      | PRene   | ewals@wsetglobal.com             |      |                       |          |
| 7  | 5. Next go to the Education roles page.                   |                 |                              |         |                                  |      |                       |          |
| 8  |                                                           |                 |                              |         |                                  | _    |                       | _        |
| 9  | Name 💌                                                    | Email           |                              | -       | Role                             | ¥    | Status                | <b>-</b> |
| 10 | John Smith                                                | jsmith@dve      | <u>xample.com</u>            |         | Main Contact                     |      | Approved              |          |
| 11 | Samantha Smith                                            | ssmith@dve      | xample.com                   |         | Finance Contact                  |      | Approved              |          |
| 12 | David Brown                                               | davidbrown      | @dvexample.com               |         | Exams Officer                    |      | Approved              |          |
| 13 | John Smith                                                | jsmith@dvex     | xample.com                   |         | Exams Officer                    |      | Inactive              |          |
| 14 |                                                           |                 |                              |         |                                  |      |                       |          |
| 15 |                                                           |                 |                              |         |                                  |      |                       |          |
| 16 |                                                           |                 |                              |         |                                  |      |                       |          |
| 17 |                                                           |                 |                              |         |                                  |      |                       |          |
| 18 |                                                           |                 |                              |         |                                  |      |                       |          |
| 19 |                                                           |                 |                              |         |                                  |      |                       |          |
|    | APP data Satellites Organisa                              | tion roles      | Education roles              | Quali   | ifications Print licences        |      | + : •                 |          |
|    |                                                           |                 |                              |         |                                  |      |                       |          |

**Important** 

The change of status to 'Inactive' is the only change that will be automatically processed.

Any other changes must be emailed to <u>AppRenewals@wsetglobal.com</u> after completing your APP data validation review.

Please remember there must be one Main Contact, one Finance Contact and at least one Exams Officer.

6. Open the 'Education roles' page and check the Nominated Educators, Course Educators and Internal Assessors are correct.

**6.1** Deactivate any educator roles that are no longer correct for your APP. To deactivate a role please type the word 'Inactive' on the relevant row, in the 'status' column.

**6.2** To change or add an Educator or Internal Assessor please complete a 'Change or Addition of an Educator' form (available from APP Global Campus > APP Resources > Administration forms), and send to <u>AppRenewals@wsetglobal.com</u> after completing your APP data validation review.

Example below: David Brown is no longer a Level 1 Award in Wines Course Educator and has been changed to 'Inactive'

| 2  | Instructions:                            |                                      |                          |             |                             |                         |    |
|----|------------------------------------------|--------------------------------------|--------------------------|-------------|-----------------------------|-------------------------|----|
| 3  | 1. Below is a list of Educators that are | e currently active for yo            | our APP. Pl              | ease check  | this list is correct.       |                         |    |
| 4  | 2. To remove an Educator please type     | ember an APP must have 1             | Nominated Educator for e | e           |                             |                         |    |
| 5  | 3. To update the Nominated Educato       | r or add a Course <mark>E</mark> dud | ator/Inter               | nal Assess  | or please email a completed | Change or Addition of E | dι |
| 6  | 4. Next go to the Qualifications page    |                                      |                          |             |                             |                         |    |
| 7  |                                          |                                      |                          |             |                             |                         |    |
| 8  | Name 🔻                                   | Role                                 | -                        | Qualificati | on 🔽                        | Status 🔹                |    |
| 9  | John Smith                               | Nominated Educator                   |                          | Level 1 Aw  | ard in Wines                | Approved                |    |
| 10 | John Smith                               | Nominated Educator                   |                          | Level 2 Aw  | ard in Wines                | Approved                |    |
| 11 | John Smith                               | Nominated Educator                   |                          | Level 3 Aw  | ard in Wines                | Approved                |    |
| 12 | John Smith                               | Internal Assessor                    |                          | Level 3 Aw  | ard in Wines                | Approved                |    |
| 13 | David Brown                              | Course Educator                      |                          | Level 1 Aw  | ard in Wines                | Inactive                |    |
| 14 | David Brown                              | Course Educator                      |                          | Level 2 Aw  | ard in Wines                | Approved                |    |
| 15 |                                          |                                      |                          |             |                             |                         |    |
| 16 |                                          |                                      |                          |             |                             |                         |    |
| 17 |                                          |                                      |                          |             |                             |                         |    |
| 18 |                                          |                                      |                          |             |                             |                         |    |
|    | APP data Satellites                      | Organisation roles                   | Educati                  | on roles    | Qualifications Print lie    | cences +                |    |
| -  |                                          |                                      |                          |             |                             | ,                       | đ  |

#### **Important**

The change of status to 'Inactive' is the only change that will be automatically processed.

Any other changes must be emailed to <u>AppRenewals@wsetglobal.com</u> after completing your APP data validation review.

Please remember there must be one Nominated Educator for each qualification that your APP offers.

7. Open the 'Qualifications' page and check the information is correct.

| 2  | Instructions:                                                |                                                                |                      |            |              |               |            |       |
|----|--------------------------------------------------------------|----------------------------------------------------------------|----------------------|------------|--------------|---------------|------------|-------|
| 3  | 1. Below is a list of Qualifications that are currently show | wn as active for yo                                            | our APP. Please che  | ck this li | ist is corre | ct. Do not n  | nake chang | ges c |
| 4  | 2. To add a new qualification please email a completed       | d Qualification Application form to APPRenewals@wsetglobal.com |                      |            |              |               |            |       |
| 5  | 3. To remove a qualification please email APPRenewals        | @wsetglobal.com                                                | to advise them of    | this.      |              |               |            |       |
| 6  | 4. Next go to the Print licences page.                       |                                                                |                      |            |              |               |            |       |
| 7  |                                                              |                                                                |                      |            |              |               |            |       |
|    | Please note that if you are currently using online options   | 2 or 3 these will n                                            | ot be noted as dista | ince lear  | ning under   | · 'Delivery n | nethod'    |       |
| 8  | below because these were introduced as temporary mea         | sures during Covid                                             | d-19 restrictions.   |            |              |               |            |       |
| 9  |                                                              |                                                                |                      |            |              |               |            |       |
| 10 | Qualification approval                                       | Delivery method                                                |                      | 💌 Sta      | atus         |               |            | -     |
| 11 | Level 1 Award in Wines                                       | Classroom                                                      |                      | Ac         | tive         |               |            |       |
| 12 | Level 2 Award in Wines                                       | Classroom                                                      |                      | Ac         | tive         |               |            |       |
| 13 | Level 3 Award in Wines                                       | Classroom                                                      |                      | Ac         | tive         |               |            |       |
| 14 |                                                              |                                                                |                      |            |              |               |            |       |
| 15 |                                                              |                                                                |                      |            |              |               |            |       |
| 16 |                                                              |                                                                |                      |            |              |               |            |       |
| 17 |                                                              |                                                                |                      |            |              |               |            |       |
| 4  | APP data Satellites Organisation roles                       | Education roles                                                | Qualifications       | Print lice | ences        | (+)           | •          |       |

### **Important**

Do not change the information on the 'Qualifications' page, it will not be updated on our system.

**To add a qualification** please complete the relevant Qualification Application Form (available from APP Global Campus > APP Resources > Administration forms), and send to <u>AppRenewals@wsetglobal.com</u> after completing your APP data validation review.

To remove a qualification please email <u>AppRenewals@wsetglobal.com</u> after completing your APP data validation review.

8. Open the 'Print licences' page and check the information is correct. If your APP does have print licences, please check the qualification and language is correct.

*Example below: The information shown for an APP that does not have any print licences* 

| 2  | Instructions:                                     |       |                    |                 |            |                        |                  |
|----|---------------------------------------------------|-------|--------------------|-----------------|------------|------------------------|------------------|
|    | 1. Below is a list of print licences that are cur | ren   | tly shown as activ | ve for your A   | PP. Please | check this list is cor | rect and contact |
| 3  | APPRenewals@wsetglobal.com if it does not         | t loo | ok correct.        |                 |            |                        |                  |
| 4  |                                                   |       |                    |                 |            |                        |                  |
| 5  | Print licence qualification                       | •     | Language           | -               | Status     |                        | <b>•</b>         |
| 6  |                                                   |       |                    |                 |            |                        |                  |
| 7  |                                                   |       |                    |                 |            |                        |                  |
| 8  | FINAL INSTRUCTIONS:                               |       |                    |                 |            |                        |                  |
| 9  | 1. Save this document and upload it to the Al     | PP    | Global Campus (p   | lease ensure    | the corre  | ct form is uploaded)   |                  |
|    | 2. Please remember to email any completed         | adr   | ministration forms | s (e.g. Additio | on of Exan | ns Officer) to         |                  |
|    | APPRenewals@wsetglobal.com including you          | ur /  | APP number and A   | APP name in     | the subjec | ct of the email.       |                  |
| 10 |                                                   |       |                    |                 |            |                        |                  |
| 11 |                                                   |       |                    |                 |            |                        |                  |
| 12 |                                                   |       |                    |                 |            |                        |                  |
| 13 |                                                   |       |                    |                 |            |                        |                  |
| 14 |                                                   |       |                    |                 |            |                        |                  |
| 15 |                                                   |       |                    |                 |            |                        |                  |
| 16 |                                                   |       |                    |                 |            |                        |                  |
| 17 |                                                   |       |                    |                 |            |                        |                  |
| 1  | APP data Satellites Or                            | ga    | nisation roles     | Educatio        | n roles    | Qualifications         | Print licences   |
|    |                                                   |       |                    |                 |            |                        |                  |

Example below: The information shown for an APP that has print licences for (English Language) WSET Level 1 Award in Wines and WSET Level 1 Award in Spirits

| Print licence qualification | Language | Status | <b>*</b> |
|-----------------------------|----------|--------|----------|
| Level 1 Award in Wines      | English  | Active |          |
| Level 1 Award in Spirits    | English  | Active |          |
|                             |          |        |          |

## **Important**

Do not change the information on the 'Print licences' page, it will not be updated on our system.

**To make changes** please complete the 'WSET Level 1 Print Licence Agreement' form (available from APP Global Campus > APP Resources > Administration forms), and send to <u>AppRenewals@wsetglobal.com</u> after completing your APP data validation review.

- 9. Save your data validation document. Please note where this is saved for when you upload it in step 10.3.
- 10. Log into the APP Global Campus and open the APP Data Validation section.

10.1 Read the information in the checklist and tick the boxes (or make a note in the text box if you have not ticked all the boxes).10.2 Tick the box next to 'I confirm that the information I have provided is complete and accurate'.

**10.3** Click 'CHOOSE FILE' to select the completed data validation document, please ensure this is the correct document.

**10.4** Click 'Submit' to complete your APP data validation review.

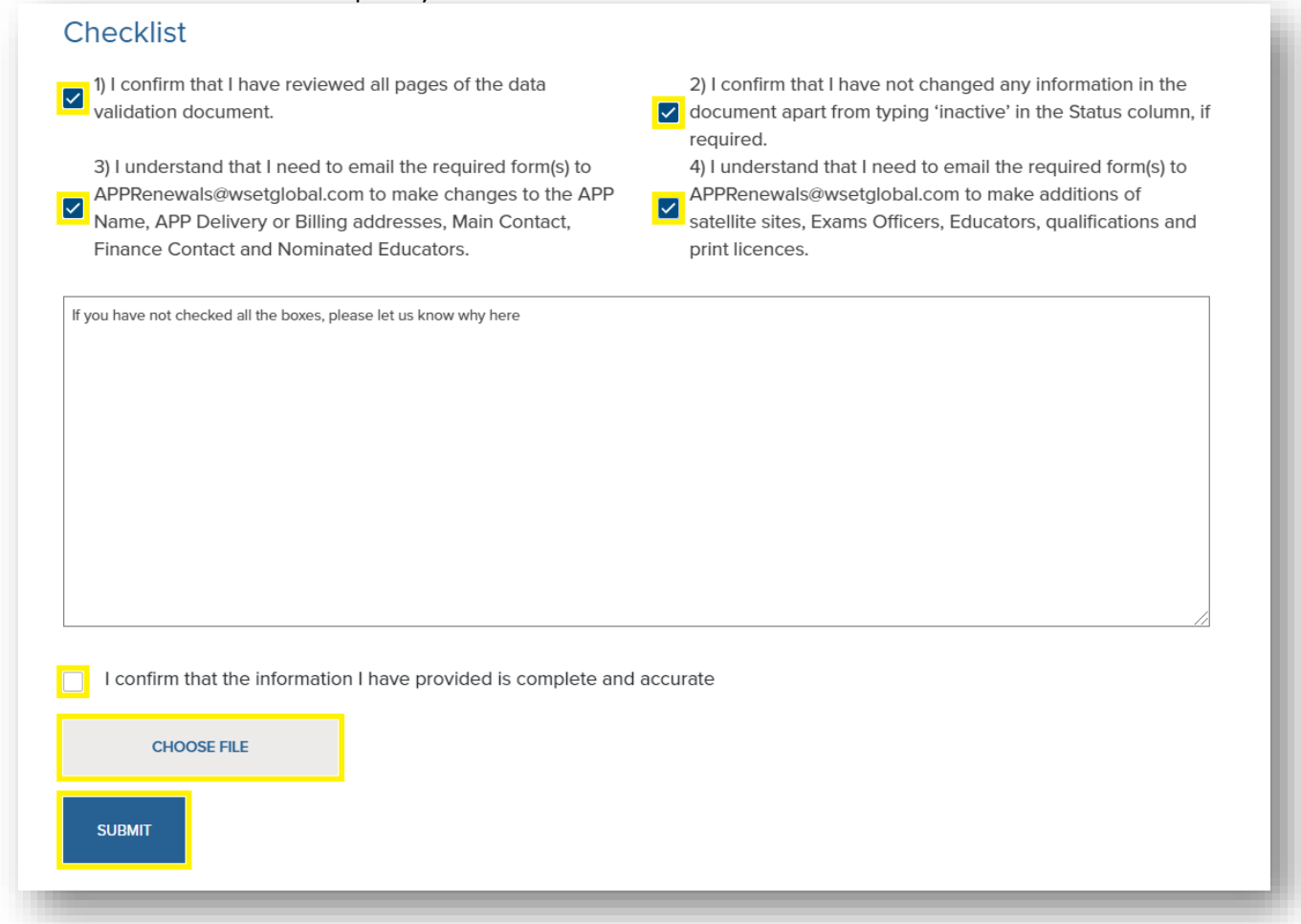

#### **Important**

Remember to email <u>AppRenewals@wsetglobal.com</u> with the necessary forms in order to make changes, if required.

Please contact your WSET Business Development contact or <u>AppRenewals@wsetglobal.com</u> if you need any assistance with your APP data validation.